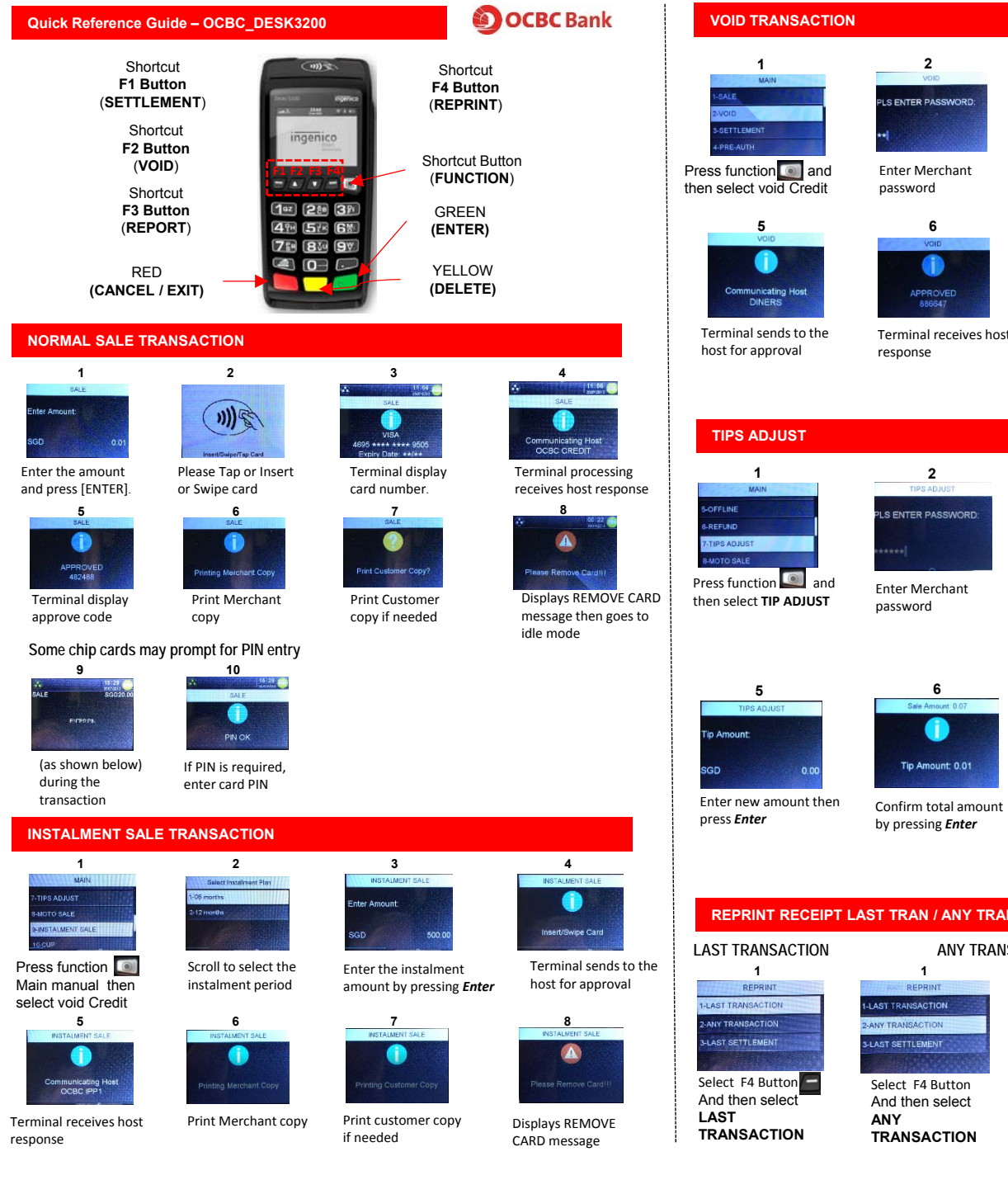

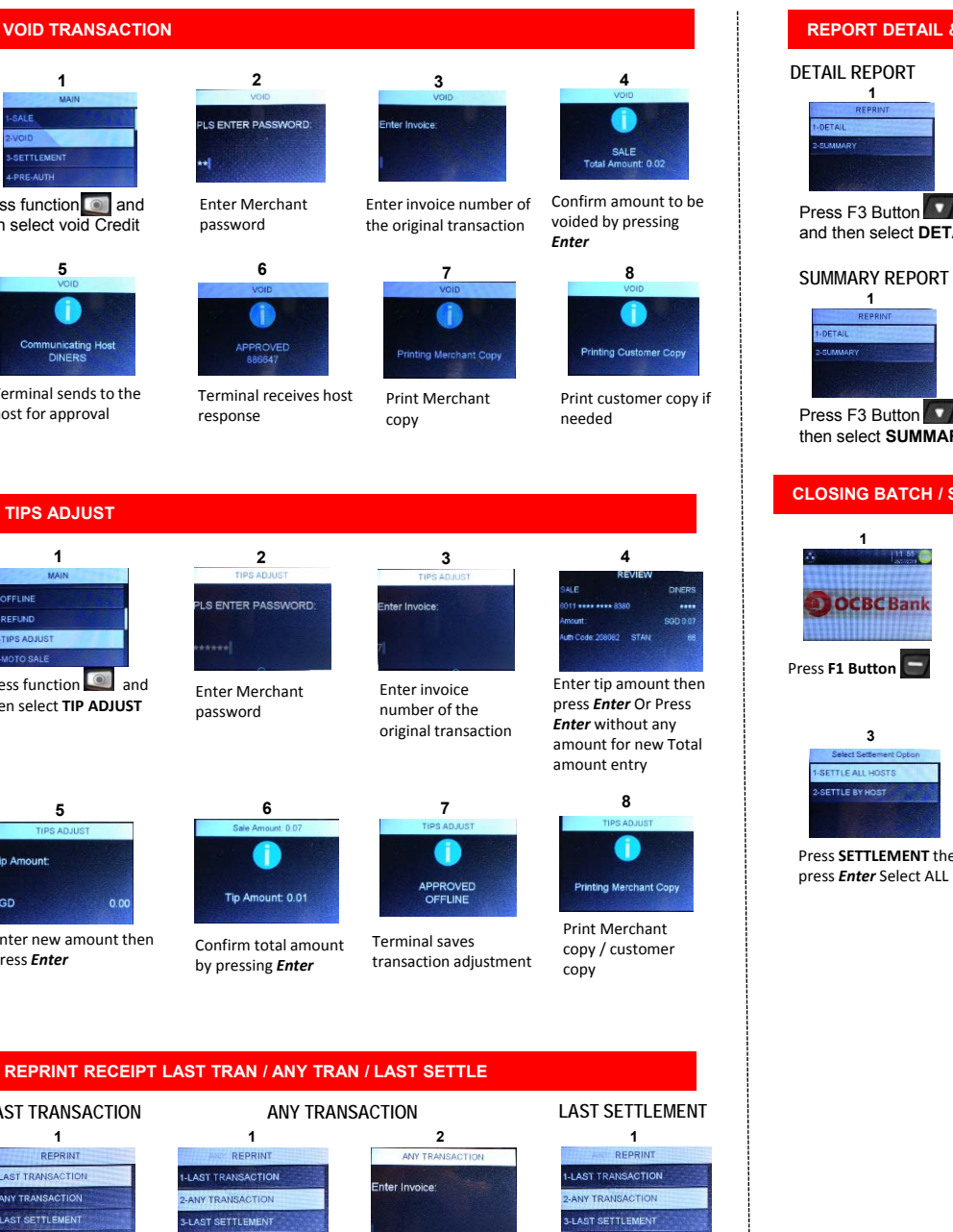

Please Key invoice

number and then

Enter

Select F4 Button

And then select

SETTLEMENT

LAST

# **REPORT DETAIL & SUMMARY**

DETAIL REPORT

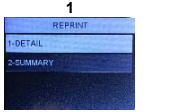

Select ALL HOST

and then select DETAIL

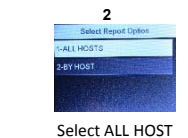

Press F3 Button 2 and then select SUMMARY

1

## **CLOSING BATCH / SETTLEMENT**

| 1         |  |
|-----------|--|
|           |  |
| OCBC Bank |  |
|           |  |

Enter Merchant password

S ENTER PASSWOR

2

3

Press SETTLEMENT then press Enter Select ALL HOST

Terminal receives host response

SETTLEMENT

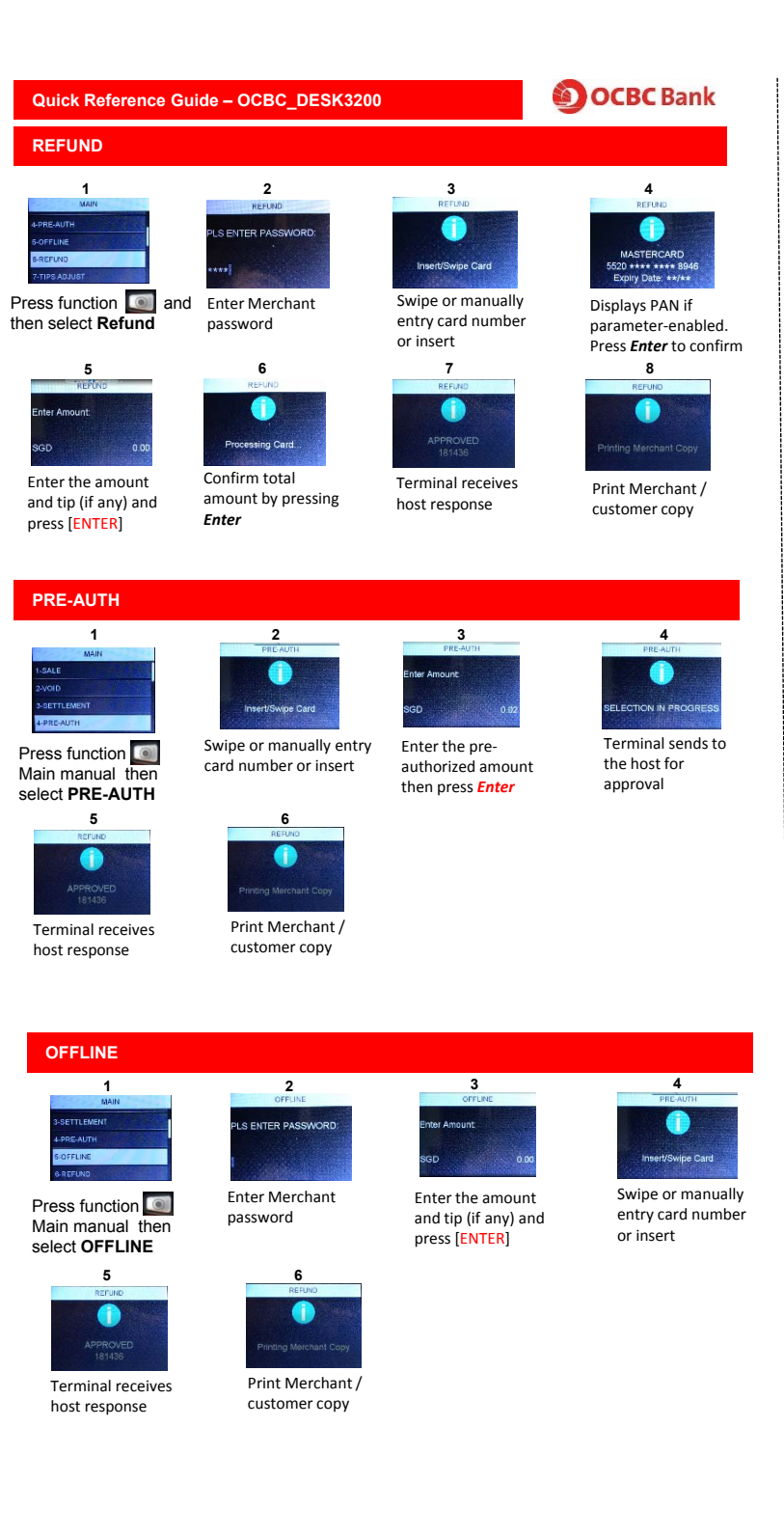

#### TRANSACTION RECEIPT Sale Refund OCBC Bank OCBC Bank OCBC TEST TERMINAL123456 OCBC TEST TERMINAL123456 INGENICO TERMINAL INGENICO TERMINAL **MOVE 5000 MOVE 5000** GS TML - Production **GS TML - Production** 64010043 TID# 64010043 TIDA MID# 000000093018101 MID# 93018101 BATCH# BATCH# 000003 000003 INVOICE# INVOICE# 00000 000007 STAN# 000018 STAN# 000020 ----------SALE REFUND 4265 88\*\* \*\*\*\* 3888 C 4265 88\*\* \*\*\*\* 3888 C EXP: \*\*/\*\* VISA EXP: \*\*/\*\* VISA 15/08/17 18:12:00 15/08/17 18:14:36 181436 APPR CODE 181200 APPR CODE REF NUM 181200170815 REF NUM 181436170815 VISA APP APP AID : A000000031010 AID : A000000031010 TC : 451772816EDAE5C6 TC : F9D08342E433782D TVR : 0080008000 TVR : 0080008000 AMT:SGD 50.00 AMT:SGD TIP: SIGN: SIGN: AGREE TO PAY THE ABOVE TOTAL AMOUNT ACCORDING TO CARD ISSUER AGREEMEN I ASPEE TO PAY THE ABOVE TOTAL APOUN NO TO CARD ISSUES ACREEMENT 0CBC rev:1.0.0 OCBC rev:1.0.0 \*\*\*\*\* MERCHANT COPY \*\*\*\*\* \*\*\*\*\* MERCHANT COPY \*\*\*\*\*

# Performing a Chip Transaction

- 1. Identify a chip card.
- Begin a transaction by selecting it from the terminal idle menu or by directly 2 inserting the chip card into the terminal's smart reader slot.
- When prompt "SWIPE//INSERT CARD", insert the chip card into the smart card 3. reader slot with the chip facing up.
- 4. Push the card into the reader until you feel a click.
- 5. If the terminal does not respond, check the position of the chip and re-insert into the slot again.
- If the terminal still does not respond or displays error message, the chip may 6. be damaged. Please refer to the "Troubleshooting" section for handling error messages.
- If the card is successfully read, complete the transaction according to the 7. terminal prompts.
- 8. Remove the chip card when prompt at the end of the transaction.

### WARNING!

1. DO NOT remove the chip card from the terminal slot during transaction. 2. Remove the chip card only when the terminal prompts it at the end of the transaction.

# **IMPORTANT KEYS**

Instalment

OCBC Bank

OCBC TEST TERMINAL123456

INGENICO TERMINALI254 MOVE 5000 GS TML - Production

------

INSTALMENT

4265 88\*\* \*\*\*\* 3888 C

AID : A000000031010

TC : B6B1BAF3415C3F62

0080008000

First month payment: \$83.33 Subsequent payment: \$83.33

I authorise the Bank to debit my card account each monthly instalment amount

acquest each routily includes: assume as stated dress. I understand that the Bark will continue to debit the nonthly includes from or card accuss, regardlass of any disputs between the scrobut and syscil relating to the good/iserises purchased. I as asses that should rescal the instalment plan, full/haines purchase prior, and I have to par an adjustrative for \$259.

0CBC rev:1.0.0

\*\*\*\*\* MERCHANT COPY \*\*\*\*\*

inistrative fee of 5\$154 the use of my card shall

Tenure: 6 months

11345601

01134560

EXP: \*\*/\*\* 18:10:29

181029170815

181029

VISA

500.00

00000

00000

000016

TID#

MID# BATCH#

STAN#

INVOICE#

VISA 15/08/17

REF NUM

AMT:SGD

SIGN:

o pay an admin accept that the governed by

APP

VISA

5.00

APPR CODE

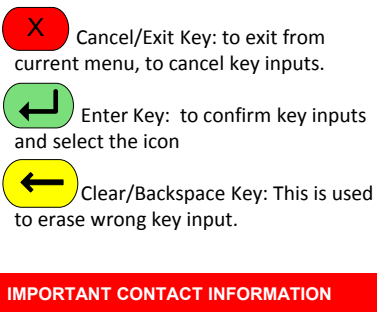

| 24-Hrs OCBC Authorization                        | 6535 9733 |  |
|--------------------------------------------------|-----------|--|
| Merchant Hotline                                 | 6530 1652 |  |
| Email:<br>MerchantRelations_CreditCards@ocbc.com |           |  |
| Ingenico Technical Support                       | 6380 0200 |  |

### TERMINAL INFORMATION

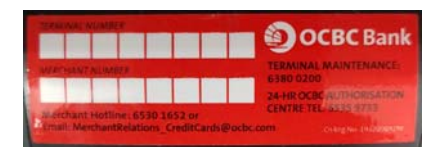

For Technical Support, please provide your terminal ID ready before calling the helpdesk.

The Terminal ID can be found at the back of the terminal, please refer to illustration on the right.